# 成功大學

# 門禁E化系統說明手冊

# 門禁系統一般說明手冊

## 內容

| 1.門禁系            | 統架構說明    | 3  |
|------------------|----------|----|
| 1.1              | 資料流程     | 3  |
| 1.2              | 門禁系統架構   | 4  |
| 2.系統登            | ۶۸       | 7  |
| 3.門機設            | 定        | 8  |
| 3.1              | 門機設定功能   | 8  |
| 3.2 <sup>4</sup> | 管制表      | 10 |
| 3.3              | 自由時段表    | 11 |
| 3.4 1            | 假日表      | 11 |
| 4.進出群            |          | 12 |
| 4.1              | 進出群組設定   | 12 |
| 4.2 🛪            | 群組管制設定   |    |
| 4.3              | 匯入自動群組設定 | 19 |
| 4.4              | 進出群組成員預約 | 21 |
| 5.紀錄查            | 韵        | 22 |
| 5.1 <            | 合法進出紀錄   | 22 |
| 5.2 ‡            | 非法刷卡紀錄   | 23 |
| 5.3              | 事件紀錄     | 24 |
|                  |          |    |

1. 門禁系統架構說明

## 1.1 資料流程

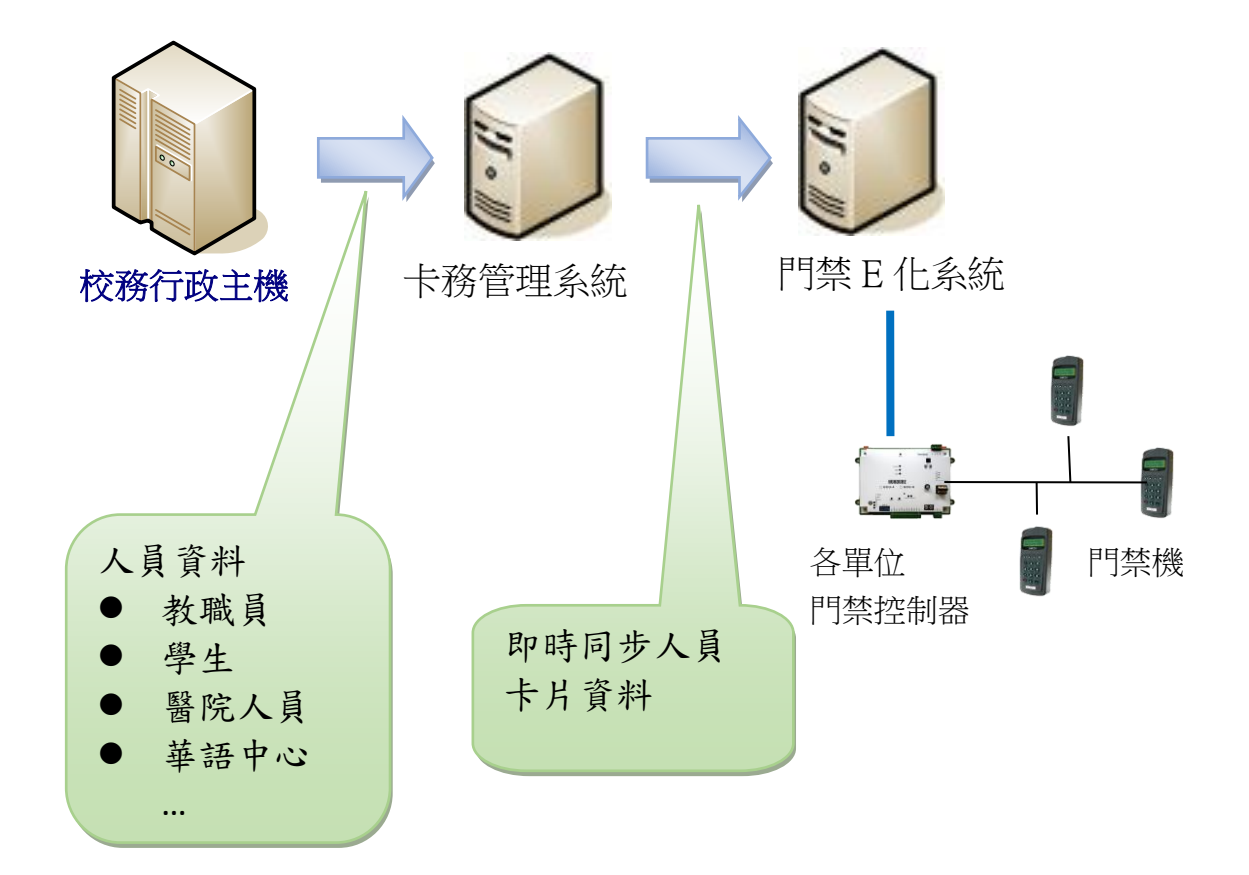

1.2 門禁系統架構

- 管制區域:定義門禁機群組,設定管制區管理者,管理者可設定該區域門機,定義該
   區域人員進出群組,以及查詢該管制區域門機刷卡紀錄。
- 群組人員:定義可進出門禁機之人員群組;設定群組管理者以管理可進出人員設定,
   但群組人員管理者不可查詢刷卡紀錄。
- 群組管制設定:定義管制區域的門機與群組人員多樣化組合,達到以下效果:
  - 同一門機可設定給多個群組人員,例如教職員群組24小時可進出,學生群組僅 可8-18時刷卡進出。
  - 可設定一個群組人員設定可進出多個門機。
- 管制表:設定時段表以區別人員通行時段權限。
- 自由時段表:某一時段內不需刷卡即可進出,暫時停止管制門禁。
- 假日表:設定非週六、日時間之國定假日。

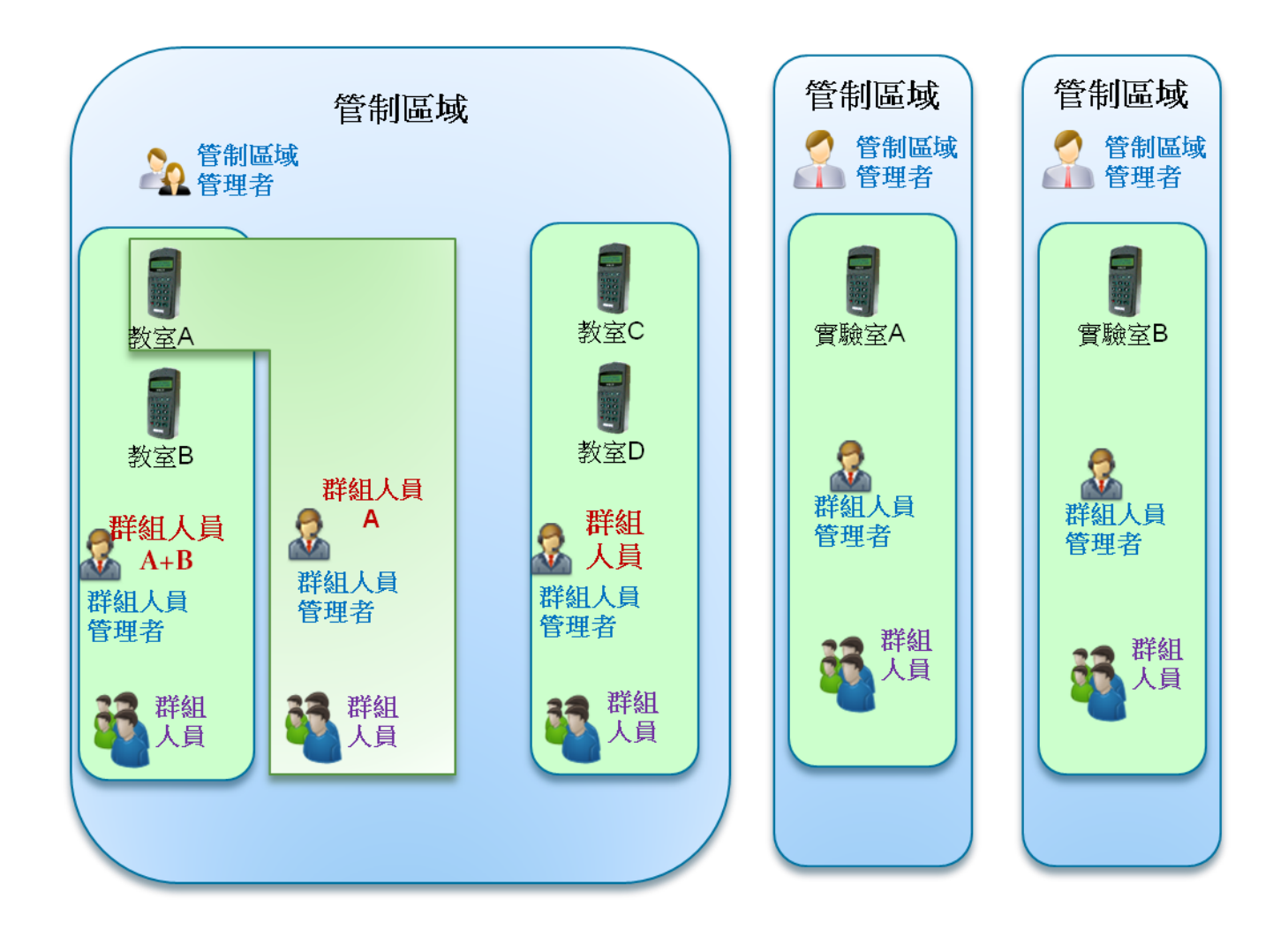

#### ● 管制區域設定

| 管制區域 : 力行校區_社科院旁機車:C000003-1            |                           |
|-----------------------------------------|---------------------------|
| 基本資料 管制區域                               |                           |
| 管制區域                                    | 下載進出權限 下載卡鐘設定             |
| 管理者院旁機車                                 | □ 允許全部員工刷卡                |
|                                         | 🔲 新增門機成員時,原群組管制内定為允許進入    |
|                                         | □ 新增門機成員時,原個別人員管制內定為允許進入  |
|                                         | ✓ 多門控制器自動依讀頭權限指定          |
| 管制區域管理者                                 | 管制區域門機監控者                 |
| ● ▲ ● ● ● ● ● ● ● ● ● ● ● ● ● ● ● ● ● ● |                           |
| * /                                     | 頁1                        |
| 頁1                                      |                           |
|                                         |                           |
| 1月名 台號                                  | P位置控制器 機型 狀態              |
|                                         | 通用按鍵式讀頭 執行                |
|                                         | GCU 執行                    |
| 頁1 管制區域                                 |                           |
| <b>資料</b> 可管理門機                         | 資料建立時間 2019/03/07 16:14   |
| 資料最後修                                   | 資料最後修改時間 2019/04/26 14:00 |
| 確定 取消 新增 修改 清頁 重調                       | 賣 刪除                      |

● 群組人員設定

|    | 群組人員設定:工 | 學大樓-教職員:工學大樓-教職員                     |              |                                                      |
|----|----------|--------------------------------------|--------------|------------------------------------------------------|
|    | 基本資料     | 群組人員設定                               |              |                                                      |
|    | 群組管制設定   | *進出群組編號工學大樓-教職                       | <u>員</u>     | ▶ 設定群組管埋者                                            |
|    | 自動群組設定   | 適用於訪客 📃<br>群組管理者                     |              | ~                                                    |
|    |          | <u>*員工編號</u>                         | 工姓名          | <u> 1913</u>                                         |
|    |          | 頁1                                   |              |                                                      |
|    |          | 群組成員                                 |              | 查詢員工姓名/編號 Go                                         |
|    |          | 當案進行修改                               | 瀏覽 匯         | 入成員 移除成員                                             |
| 設定 | 群組成員     | 癖部門進行成員修改                            |              | 移除成員                                                 |
|    |          | □ 前一頁 下一頁 最<br>前進至 頁 1/1             | 後頁           |                                                      |
|    |          | <u>*頁工編號 員工姓名</u>                    | 部門           | 人員匯入自動群組                                             |
|    |          |                                      |              |                                                      |
|    |          | 頁1                                   |              |                                                      |
|    |          | 資料建立者 websystem<br>資料最後修改者 websystem |              | 資料建立時間 2010/10/26 19:18<br>資料最後修改時間 2010/10/31 20:48 |
|    |          | 群組成員總人數 2<br>移除全部成員 匯出               |              |                                                      |
|    |          | 若要手動下載權限,請至[管制區域]點                   | 按[下載進出權限]功能銷 | £ •                                                  |
|    |          | 新増修改済直重讀刪除                           | ☑ 資料異動後,自動下  | 「載權限                                                 |

#### ● 群組管制設定

將**群組人員及管制區域**結合,設定<u>群組人員可通行的門機與通行的時段</u>,設定完成 系統自動將人員名單及通行權限下載門機中,刷卡時得以判斷進出權限

| 群組管制設定:一般人員 2F<br>群組管制設定                                                                                                    | 人員群組                                                                                                    |
|----------------------------------------------------------------------------------------------------|----------------------------------------------------------------------------------------------------|
|                                                                                                    | 2人員 □黑名單                                                                                                    |
| <ul> <li>*管制通域 2F ···· 2E</li> <li>全部門機須效 全部門機無</li> <li>検別 ··· ▼</li> <li>ChangeState</li> <li>門名 百葉 有效 段日铃制 段日密碼 管制表</li> </ul> | <sup>∞</sup><br><sup>∞</sup> 可通行門機與<br><sup>∞</sup> 時段                                                              |
| 2正控制器         01         ✓         □         □           2正梯間丙         01         ✓         □         □                           |                                                                                                    |
| 資料建立者 tquark<br>資料最後修改者 tquark<br>若要手動下載權限,諸至[管制區域]點按[下載進出權限]<br>新增 修改 清頁 重讀 删除 ⑦ 資料異動後,自                                         | 資料建立時間         2010/06/26 01:47           資料最後修改時間         2010/06/26 17:20           b施鈕。         2010/06/26 17:20 |

## 2.系統登入

開啟瀏覽器,輸入網址為 http://140.116.249.209/OGWEB

進入系統,如下圖所示,輸入計網中心提供的帳號與密碼,登入後請先修改密碼。

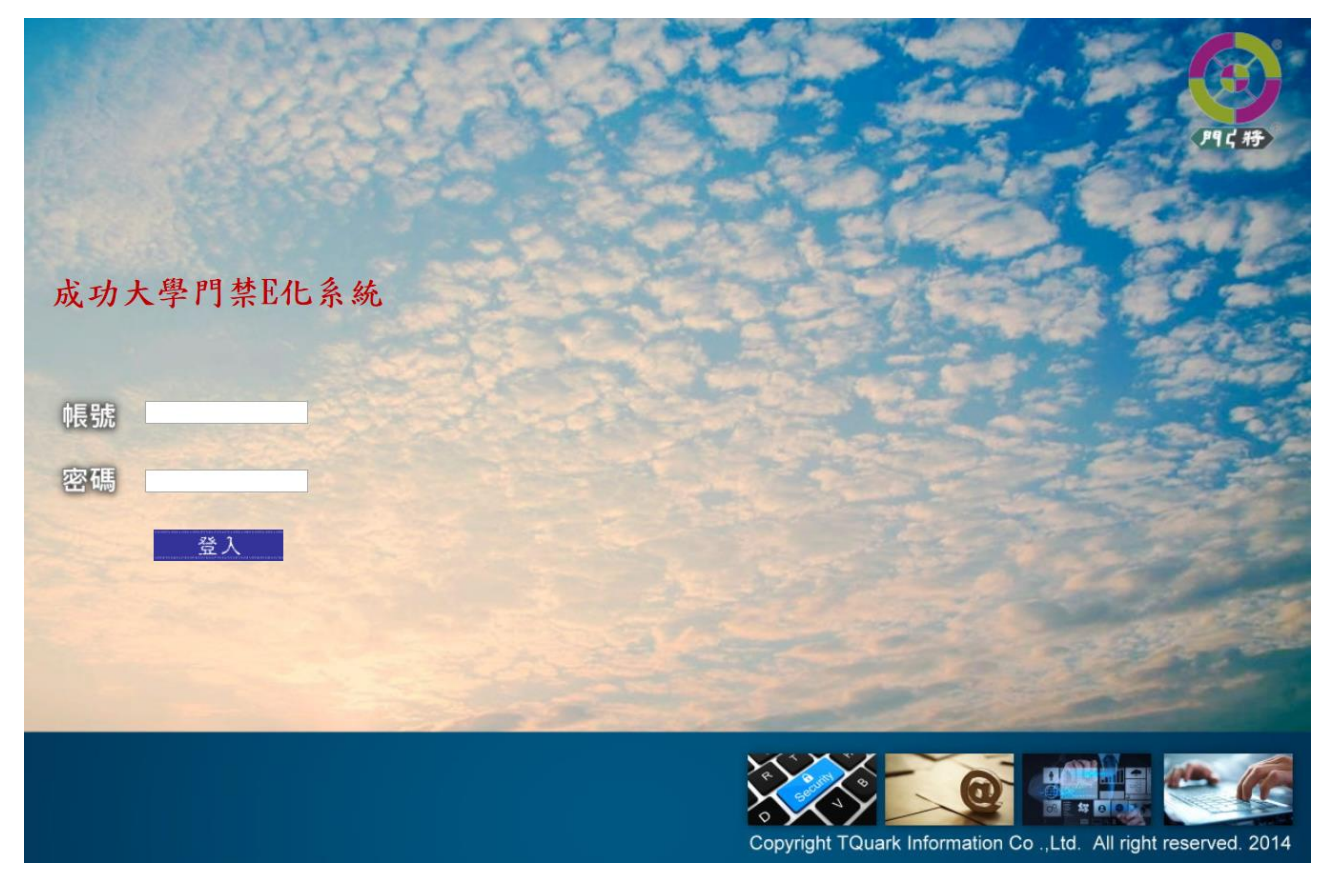

#### 3.門機設定

主要是查詢現有門禁設備的連線狀態;所屬門禁管理設備,可做校時、下載參數、下載卡 號等功能管理。

選取左邊選單【門機基本設定】【門機設定】選單,按【查詢】按鈕出現以下畫面。

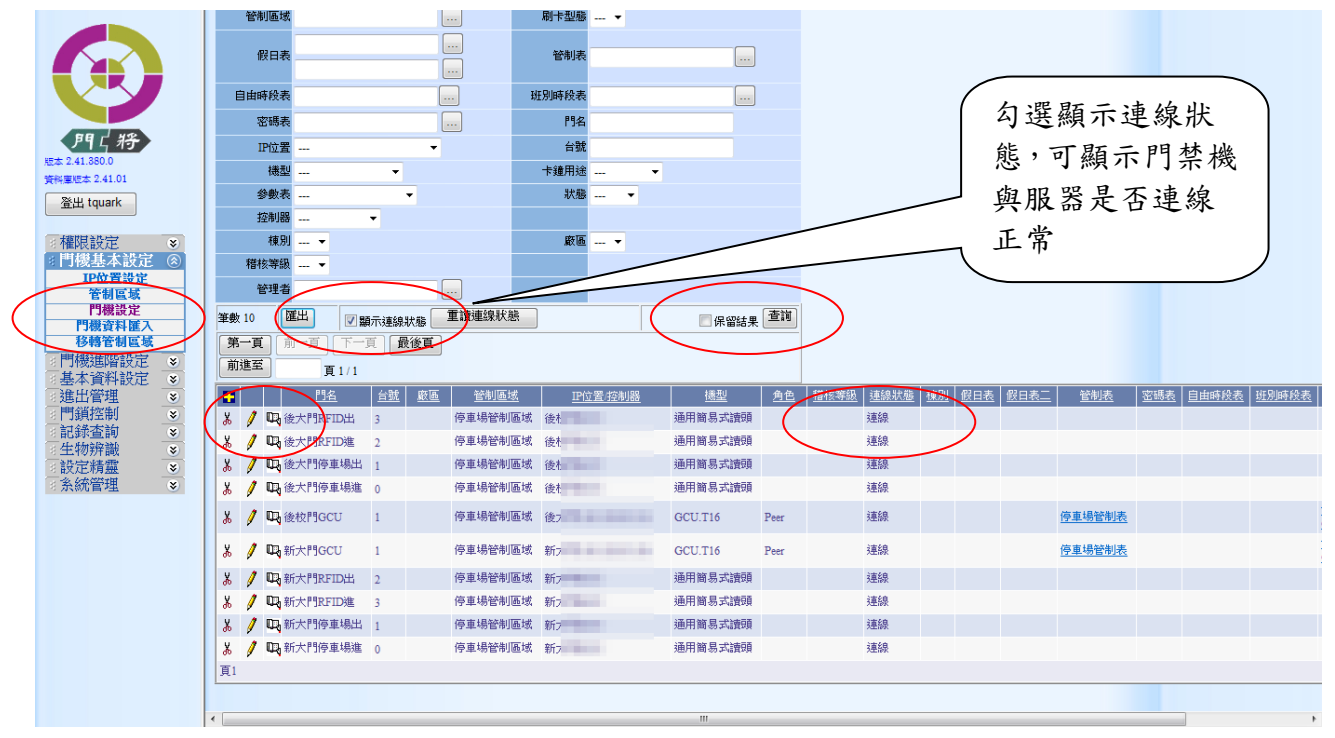

## 3.1 門機設定功能

如果要檢視門禁機設定相關內容,可點選左邊圓圖示,畫面會顯示如下圖內容

| 門機:圖書館GCU |                                                                                  |                                                                                                    |             |
|-----------|----------------------------------------------------------------------------------|----------------------------------------------------------------------------------------------------|-------------|
| 基本資料      | 門機設定                                                                             |                                                                                                    |             |
| 綜合進出權限    | *門名 圖書館GCU                                                                       |                                                                                                    |             |
|           | ★ 台號、機型、角色、IP位置及控制器設定須與實際卡鐘硬體                                                    | 設定相符,諸勿任意修改!!                                                                                      |             |
|           | * 台茲   <mark>1</mark>                                                            | * 機型 GCU ▼                                                                                         | 門禁設備基本設     |
|           | * / 7 巴                                                                          | * I/I/1近直<br>* 控制器                                                                                 | 定,如IP、卡機型   |
|           | *指令逾時(msec) 3000 *指令                                                             | 新課重送(次)     0     0     1                                                                          | 號等          |
|           | *資料收集 是 -                                                                        | ☑時間校正                                                                                              |             |
|           | *管制區域 圖書館管制區域 … 圖書館管制區                                                           | <u>域</u> *状態 執行 ▼                                                                                  |             |
|           | 刷卡型態                                                                             | 刷卡資料檔案                                                                                             |             |
|           | 管制項目                                                                             | _                                                                                                  | 門埜設備參數資     |
|           | 管制表 圖書館管制表 圖書館管制表                                                                | 密碼表                                                                                                | 门示叹闹多奴员     |
|           | 自由時殺表<br>(假日表                                                                    | 班別時段表<br>参數表 圖書館GCU16 ▼                                                                            | 料設相關設定等     |
|           | DVR                                                                              | DIn 行為表 ▼                                                                                          |             |
|           | 棟別 👻                                                                             |                                                                                                    |             |
|           | 殿區>                                                                              | 稽核等級 ▼                                                                                             |             |
|           | 裝設地點                                                                             |                                                                                                    |             |
|           | 資料建立者 tquark                                                                     | 資料建立時間 2012/02/21 14:29                                                                            |             |
|           | 資料最後修改者 lquark<br>門名、台號、穩型、角色、IP位置、控制器、資料收集、管制<br>後,諸至[卡鐘伺服器管理]點按[重新載入]功能鈕,如此所作的 | 資料最後修改時間。2012/02/21 14:29<br>項目、刷卡資料檔案、刷卡型態、DIn行為表、連接資料收集器等資<br>5修改才會生效。Reader設用後,請自行到控制器下載權限及設定才會 | 料 較 執行卡機相關功 |
|           | 卡鐘目前時間 校正卡鐘時間 手動下載進                                                              | 出權限 📃 非同步下載卡號 手動下載卡鐘設定                                                                             | 能按知         |
|           |                                                                                  | 卡機 讀取卡片數 讀取訊息數                                                                                     |             |
|           | 清頁 重讀 複製 ▼ 資料異動後,自動下載權限及設定                                                       | 資料 📝 資料異動後,立即重新載入卡機                                                                                |             |
|           |                                                                                  |                                                                                                    |             |

各按鈕功能說明如下:

#### 功能鈕說明:

以下四個功能鈕,只有當門機卡鐘的狀態為[執行]時才會顯現。

| $\star$ | 卡鐘目前時間   | 讀取門機卡鐘目前的時間。                                            |
|---------|----------|---------------------------------------------------------|
| ★       | 校正卡鐘時間   | 調整門機卡鐘的時間與門禁系統卡鐘伺服器同步。                                  |
| ★       | 手動下載進出權限 | 將屬於該門機所管制的人員進出權限,下載至此門機上,此作業<br>會先清除門機中所有卡片,在下載所有合法的卡號。 |
| ★       | 手動下載卡鐘設定 | 下載的卡鐘資料設定,至此門機卡鐘上。                                      |
| ★       | 讀取卡鐘韌體資訊 | 至此門機卡鐘上讀取卡鐘韌體版本資訊。                                      |
| $\star$ | 讀取卡片數    | 讀取門機現有的卡片數量(此功能需門機有提供此功能方有效)。                           |

門機綜合進出權限:點選【綜合進出權限】按鈕,可查看該卡機在系統中可進出的人員資料 與有效卡片的筆數資料。

| 基本資料   | 門機綜合進出權限                                                                                                    |              |                                 |                        |           |                |                   |
|--------|----------------------------------------------------------------------------------------------------|--------------|---------------------------------|------------------------|-----------|----------------|-------------------|
| 綜合進出權限 | 管制區域<br>稽核等級 ▼ ~ ▼                                                                                                    |              | )化學                             |                        |           |                |                   |
|        | 筆數661                                                                                                    | 匯出           | ■保留結果 查詢                        |                        |           |                |                   |
|        | 第一頁         前一頁         下一頁           前進至         頁 1 / 34                                                                                                    | 最後頁          |                                 |                        |           |                |                   |
|        |                                                                                                    | 月人員 查詢員工姓名/  | 「編號 Go                          |                        |           |                |                   |
|        | 管制區域                                                                                                    | <u>門名</u>    | <u> 員工編號 員工姓名</u>               | 部門 到職日                 | 離職日正士     | 取用日期 結束        | て日期 臨時卡 散用日期 結束日期 |
|        | Access in the second second se | 113 - T      |                                 |                        |           | 10,000         |                   |
|        | And Add and a local of                                                                                                    | P1.766       | 1000 1000                       | 1021 2010              | 00100     | (All states of |                   |
|        | And Designation of the local division of the local division of the |              |                                 | April 10000            |           | (A) (A) (A)    |                   |
|        | And Add and a local of                                                                                                    | ***.*****    | 10.000 8.08                     | 1823 2010              |           | 10,000         |                   |
|        | And Add and a local of                                                                                                    | **           | 10.01.0                         | Adda (1999)            | 004078    | 0.000          |                   |
|        | And Add and a local of                                                                                                    | P1.7684      | 1000.1 0094                     | 1823 2010              |           | 10,0000-0      |                   |
|        | And Address of the other Designation of the other Designation of the ot | **           | CONTRACT PRACT                  | 1011                   |           |                |                   |
|        | And in case of the local division of the local division of the loc | **           |                                 | 1011                   | 1,000,000 | 10,000         |                   |
|        | And Designation of the local division of the local division of the |              |                                 | 1021 2010              |           | (A) AND A      |                   |
|        | And Add and a local of                                                                                                    | P1.74040     | 100000-00008                    | 1823 2010              | 0.000     | 10,000         |                   |
|        | And Designation of the local division of the local division of the |              | 1202204-10028                   | AREA INCOME.           |           | 10,000         |                   |
|        | And a local division of                                                                                                    | ********     | county then                     | 1001 1000              | 10000000  | 10,000         |                   |
|        | And Add. Sold St.                                                                                                    | **           | content weight                  | 1021 2010              | 1,000,000 | (CONTRACT)     |                   |
|        | And Add and a local of                                                                                                    | PT. 74040    | 10000 4000                      | 1001 1000              | 0.000     | 10,000         |                   |
|        | And Add. Total of                                                                                                    | **           | 1000.0                          | 1000 30000             | 000000    | 0.000          |                   |
|        | And Add and a local of                                                                                                    | P1.74040     | 10000.0004                      | 1021 2010              | -         | 10,000         |                   |
|        | And Add. No. 1                                                                                                    | **           | 10000-0000                      | 1001                   | 10000000  | 0.000          |                   |
|        | And Party Party in                                                                                                    | P1.74840     | 100004-0000                     | 1001                   | 0.000     | 10,000         |                   |
|        | And Add. State of                                                                                                    | **           | CONTRACTOR -                    | 1021 2010              |           |                |                   |
|        | And Person in case of                                                                                                    | P1.7484      | 1000 1000                       | 1021 2010              | 1,000     | 10,000         |                   |
|        | 百12245678010                                                                                                    | 00.5         |                                 |                        |           |                |                   |
|        | <u>官制品域</u>                                                                                                    |              | <u> 滅 總人數 持須效卡月/</u><br>661 529 | <u>数 時月效卡月数</u><br>530 |           |                |                   |
|        | 門名 筆數                                                                                                    | <b>匯出</b> 顯示 | 卡鐘權限                            |                        |           |                |                   |
|        | 第一頁 前一頁 下一頁<br>前進至 頁 0/0                                                                                                    | 最後頁          |                                 |                        |           |                |                   |
|        | 資料模式 卡機內資料▼                                                                                                    | 查詢員工姓名/      | 編號 Go                           |                        |           |                |                   |
|        | <u>                                      </u>                                                                                                    | 門差異原因        |                                 |                        |           |                |                   |

# 3.2 管制表

設定可進出門禁的時段分類

| 基本資料 | 管制表           |                  |                |                 |               |
|------|---------------|------------------|----------------|-----------------|---------------|
|      | *:            | 名稱               | 手動下載管制表        |                 |               |
|      | *適用:          | 機型 GCU ▼         |                |                 |               |
|      | 管制            | 區域 j             | 00000 <u>7</u> |                 |               |
|      | 時段一00:00~23:5 | 59 名稱24小時可刷H     | 型態 平日+假日▼      |                 | . 🕑 四 🕑 五 🕑 六 |
|      | 時段二 ~         | 名稱               | 型態 平日 ▼        | ✓ 日  ✓ -  ✓ =   | . 🕑 四 🕑 五 🕑 六 |
|      | 時段三 ~         | 名稱               | 型態平日 ▼         | ✓ 日  ✓ -  ✓ =   | . 🕑 四 🕑 五 🕑 六 |
|      | 時段四 ~         | 名稱               | 型態平日 ▼         | . ∃ . – . Ξ Ξ   | . 🕑 四 🕑 五 🕑 六 |
|      | 時段五 ~         | 名稱               | 型態平日 ▼         | ✓ 日  ✓ -  ✓ =   | . 🕑 四 🕑 五 🕑 六 |
|      | 時段六 ~         | 名稱               | 型態平日 ▼         | ✓ 日  ✓ -  ✓ =   | . 🕑 四 🕑 五 🕑 六 |
|      | 時段七 ~         | 名稱               | 型態平日 ▼         | ✓ 日  ✓ -  ✓ =   | . 🕑 四 🕑 五 🕑 六 |
|      | 資料類           | 建立者 websystem    | 資料建立時間 2       | 018/03/01 12:04 |               |
|      | 資料最後的         | 修改者 websystem    | 資料最後修改時間 2     | 018/03/01 17:35 |               |
|      | 確定 取消 新       | 「 督 修改 清 頁 重 讀 一 | 🗹 資料異動後,自動下載管  | 制表              |               |

## 3.3 自由時段表

設定該門機在某的時段範圍內暫停管制。

| 基本資料 | 自由時段表          |                      |                           |                        |  |  |
|------|----------------|----------------------|---------------------------|------------------------|--|--|
|      | * 名稱           |                      | 手動下載自由日                   | 持段表                    |  |  |
|      | * 適用機型         | RAC940 •             |                           |                        |  |  |
|      | 管制區域           |                      |                           |                        |  |  |
|      | 時段一07:30~17:30 | 名稱 <mark>上班時間</mark> |                           | □日□→□二□三□四□五□六         |  |  |
|      | 時段二 ~          | 名稱                   |                           | ✔日 ✔─ ✔二 ♥三 ♥四 ♥五 ♥六   |  |  |
|      | 時段三 ~          | 名稱                   |                           | ☯日 ☯→ ☯二 ☯三 ☯四 ☯五 ☯六   |  |  |
|      | 時段四 ~          | 名稱                   |                           | ✔日 ✔─ ✔二 ♥三 ♥四 ♥五 ♥六   |  |  |
|      | 資料建立           | 工者 9206021           | 資                         | 料建立時間 2018/06/07 16:50 |  |  |
|      | 資料最後修改         | 女者 7905007           | 資料最後修改時間 2020/03/04 10:08 |                        |  |  |
|      | 確定 取消 新增       | 修改 清頁 重讀 刪除          | 🕑 資料異動後                   | ,自動下載自由時段表             |  |  |

## 3.4 假日表

假日表配合管制表中的平日假日進行門機管制。例如:某門機在平日(週一~週五)上班時間開放不管制,設定了自由時段表,或是平日上班時間刷卡可進出,但非上班時間不可刷卡進出, 在管制表設定管制時段;如果碰到春節、國定假日時,恰巧是週一到週五,如此與門禁管制時間違背,此時就需要設定假日表,指定國定假日時間。

| 基本資料 | 假日表                                     |                      |                      |
|------|-----------------------------------------|----------------------|----------------------|
|      | *年度 <mark>2020 西元年</mark>               | *名稱 2020校內共用假日表(計)   | 手動下載假日表              |
|      | 接續年度假日表                                 | 2020校内共用假日利 2021     |                      |
|      |                                         | 複製假日表                | 選擇假日日期               |
|      | 管制區域                                    |                      | 」<br>☆[輸入] 按钮        |
|      | 起訖日期                                    | 期區間 ~                |                      |
|      | 整年度                                     |                      | 輸入                   |
|      | 「「「「」」「「」」「「」」「「」」「「」」「」」「「」」「」」「」」「」」「 | 木 ●每個月買同休 ●每個月雙周休    |                      |
|      | 特定日期                                    | 為休假日                 | 輸入                   |
|      | 第一頁前一頁下一頁                               | 長後頁                  |                      |
|      | 前進至 頁1/1                                |                      |                      |
|      |                                         |                      |                      |
|      | ▲ / 2020/10/09 星期五                      |                      |                      |
|      | ▲ / 2020/10/10 星期六                      |                      |                      |
|      | 頁1                                      |                      |                      |
|      | 資料建立者 websyste                          | m 資料建                | 立時間 2017/12/27 21:25 |
|      | 資料最後修改者 websyste                        | m 資料最後修              | 改時間 2020/03/30 17:06 |
|      | 確定 取消 新增 修改 清                           | [頁  重讀  刪除 ☑ 資料異動後,自 | 動下載假日表               |

跨年度昇級假日表:門禁系統每年的 12/31 日至隔年的 01/01 會自動執行,但須先設定接續假日表。

假設今年為2017年,請在現行卡機使用的2017年假日表中【接續年度假日表】點按【...】 選擇您以建立的假日表,如此系統會幫您建立一張接續假日表,如此系統才會自動於12/31 昇級到新的假日表;否則須手動調整。

假日表:2020校內共用假日表(計中統一維護):2020

| 基本資料 | 假日表                   |     |                    |         |
|------|-----------------------|-----|--------------------|---------|
|      | *年度 <mark>2020</mark> | 西元年 | *名稱 2020校內共用假日表(計中 | 手動下載假日表 |
|      | 接續年度假日表               |     | 2020校內共用假日剩 2021   |         |

#### 4.進出群組

進出群組是人員可進出該門禁權限的人員名單集合。

#### 4.1 進出群組設定

點選【進出管理】-【群組人員設定】並按【查詢】按鈕會顯示以下畫面,系統只會顯示 登入者可管理的進出群組

|                                  |               | 群          | 組入                                    | 員設定                  |                  |            |          |            |      |            |             |   |
|----------------------------------|---------------|------------|---------------------------------------|----------------------|------------------|------------|----------|------------|------|------------|-------------|---|
|                                  | Ш             |            | 進出                                    | 群組編號                 |                  |            |          |            | 進出群組 |            |             |   |
|                                  | Ш             |            | ₽                                     | 維管理者                 |                  |            |          |            |      |            |             |   |
|                                  | Ш             |            |                                       | 群組成員                 |                  |            |          | ]          |      |            |             |   |
| 門口將                              | Ш             | 筆          | 敗9                                    |                      | 匯出               |            |          |            |      | <br>🔲 保留結界 | <b>東</b> 査詢 | ) |
| 版本 2.41.380.0                    | ш             |            | 有一百                                   | ı́—íí (              | -<br>-<br>-<br>7 | 百 最後百      | <u> </u> |            |      |            |             | Ĩ |
| 資料庫版本 2.41.01                    | ш             |            | (************************************ |                      |                  |            | ·        |            |      |            |             |   |
| 登出 touark                        | ш             |            |                                       |                      | 頁1/1             |            |          |            |      | <br>       |             |   |
|                                  | ш             |            |                                       | 進出                   | 群組編號             | 進出群組       | 群組成      | <u>員總數</u> |      |            |             |   |
| ■ 權限設定 🛛 👟                       | ш             | 8          | 1                                     | 🖳 D1                 |                  | 周一群組       | 0        |            |      |            |             |   |
| *門機基本設定 ⑧                        | ш             | X          | 1                                     | 🖳 D12                |                  | 周一二群組      | 0        |            |      |            |             |   |
| IP位置設定                           | ш             | Ж          | 1                                     | 🖳 D2                 |                  | 周二群組       | 0        |            |      |            |             |   |
| 管制區域                             | ш             | X          | 1                                     | DD D3                |                  | 周二難紺       | 0        |            |      |            |             |   |
| □」1000000<br>門機資料匯入              | _             | - 00       | 1                                     | TEL DA               |                  |            | 0        |            |      |            |             |   |
| 移轉管制區域                           | =             | 0          | /                                     | 443 D4               |                  | 户 [446788] | U        |            |      |            |             |   |
| ■門機進階設定 💿                        | ш             | *          | /                                     | ul <mark>a</mark> D5 |                  | 周五群組       | 0        |            |      |            |             |   |
| 🛚 基本資料設定 🛛 📚                     | ш             | 8          | 1                                     | 🖳 D6                 |                  | 周六群組       | 0        |            |      |            |             |   |
| ▼ 進出管理 🛛 🛞                       | $\rightarrow$ | <u>الا</u> | 1                                     | 🖳 D7                 |                  | 周日群組       | 0        |            |      |            |             |   |
| 群組人員設定                           |               | ۲<br>Ж     | Í                                     | <b>叫</b> 教職員         | 員群組              | 教職員群組      | 501      | >          |      |            |             |   |
| 研題 E 明 該 是<br>批 次 複製 群 組 管 制 設 定 |               | 百          |                                       | 4                    |                  |            |          |            |      |            |             |   |
| 進出群組匯入                           |               | 1.00       |                                       |                      |                  |            |          |            |      |            |             |   |
| 個別人員管制                           |               |            |                                       |                      |                  |            |          |            |      |            |             |   |

點選闡按鈕會檢視該群組人員名單資料,點選↓可編輯與檢視該群組人員名單,如下圖。

| 組人員設況 | を: 圖書館:     | 圖書館           |                                         |            |              |                                        |                                                                                                    |             |          |
|-------|-------------|---------------|-----------------------------------------|------------|--------------|----------------------------------------|----------------------------------------------------------------------------------------------------|-------------|----------|
| 基本資料  | 群組人         | 員設定           |                                         |            |              |                                        |                                                                                                    |             |          |
|       | * 涟         | 主出群組編號        | 圖書館                                     |            |              | *名稱 圖書館                                |                                                                                                    |             |          |
|       | 群組管理        | 適用於訪耄<br>者    |                                         |            |              |                                        | 群                                                                                                    | 組管理者        |          |
|       |             | 1             | <u>*員工編號</u>                            |            | <u>員工姓名</u>  | ☆RB<br>(4+6)                           | 日本日本日本                                                                                                    |             |          |
|       | あ<br>百1     | 1             | 1591                                    |            | 1591         | 205                                    | 的对字系                                                                                                    |             |          |
|       | 由檔案進        |               | 74                                      | <b>2</b> 5 | <b>夏) 匯入</b> |                                        | 戊員                                                                                                    | 查詢成         | <u>員</u> |
|       | 群組成員        |               |                                         |            | 1            | 22111111111111111111111111111111111111 | it in the second second | Go          |          |
|       | 根據部門        | 進行成員修         | 2 新描出目                                  |            | 移            | 除成員                                    |                                                                                                    | 查詢成         | 貝        |
|       | × 4         | ▲<br>10000    |                                         | 遥.         | <u> 8663</u> | 一學系                                    | 群組                                                                                                    | 日間開業第日      |          |
|       | 8 4         | 100           | 修改成員                                    |            | and a second | 學系                                     |                                                                                                    |             |          |
|       | * /         | 10000         |                                         |            | 10.000       | 學系                                     |                                                                                                    | ٧           |          |
|       | <b>永</b>    | <u>F1234</u>  | 删除成員                                    | *#         | 八十學分推        | <b>崔</b>                               |                                                                                                    |             |          |
|       | , AI        | 管料            |                                         |            |              | <br>資料建立:                              | 痔間 2011/1                                                                                                    | 1/23 11:56  |          |
|       |             | 資料最後          | 修改者 tquark                              |            |              | 資料最後修改的                                | 時間 2012/0                                                                                                    | )1/01 15:18 |          |
|       | 群組成員<br>移除: | 總人數 4<br>全部成員 | 匯出                                      |            |              |                                        |                                                                                                    |             |          |
|       | 若要手動        | 下載權限,         | 諸至[管制區域]型                               | 按[下載進出]    | 權限]功能鈕       | •                                      |                                                                                                    |             |          |
|       | 確定          | 取消」修改         | 「「」」「「」」「」「」「」」「」「」」「」」「」」「」」「」」「」」「」」「 | 🔽 資料異動     | 後,自動下載       | 战權限 📃 非同步                              | 下載卡號                                                                                                    |             |          |

資料說明:

群組管理者:將具有管理此進出權限的員工加入至該進出群組。

群組成員:將具有相同進出權限的員工加入至該進出群組。

查詢員工姓名/編號 Good:查詢目前群組的成員資料,查詢結果會顯示在該人員的

所在頁面。

移除全部成员:移除目前群组的所有成員。

如果要加入或移除人員名單,按畫面下方的【修改】按鈕,可新增、移除、修改人員群組名單,修改完後按【確定】按鈕即可。

加入群組成員方案一:單一加入成員

步驟 1. 點選 🛃 , 輸入學號或員工號。

|    |     | *員工編號      | 員工姓名 | 部門                                    | 人員匯入自動群組 |
|----|-----|------------|------|---------------------------------------|----------|
| Ж  | 1   | 100000061  | 鄭,   | · · · · · · · · · · · · · · · · · · · | Ÿ        |
| Ж  | 1   | 100003010  | 王    | 學系                                    |          |
| Ж  | 1   | 100000001  | 陳    | 學系                                    | V        |
| Ж  | 1   | F123456789 | 劉    | A. S. M. C. M. B.                     |          |
| Ж  | ✓ × | 10000002   |      |                                       |          |
| 頁1 |     |            |      |                                       |          |

步驟 2. 點選✔確認或 X 取消,如該員工存在,則會顯示完整資料,如人員不存 在系統,不會顯示完整資料,如果強制確定系統不會儲存,將出現錯誤訊息, 如下圖。

| • 有些。 | 必填欄位未           | 填寫資料,    | 諸修改資料後 | 後再儲 <u>存</u> |        | 民訊息無      | 法確定儲存         |   |
|-------|-----------------|----------|--------|--------------|--------|-----------|---------------|---|
| 基本資料  | 群組人             | 員設定      |        |              |        |           |               |   |
|       | *進              | 出群組編號    | 圖書館    |              |        | *名稱 圖書    | 記             |   |
|       |                 | 適用於訪看    |        |              |        |           |               |   |
|       | 群組管理            | 者        |        |              |        |           |               |   |
|       | •               |          | *員工編號  |              | 員工姓名   |           | <u>8679</u>   |   |
|       | Ж               | 1        | TEST   |              | TEST   |           | 幼兒教育學系        |   |
|       | 頁1              |          |        |              |        |           |               |   |
|       | 群組成員<br>由檔案進行修改 |          | 改<br>  | 查:<br>瀏覽 匯入月 |        |           | /編號<br>除成員    |   |
|       |                 | *昌士      | 编辑     | 昌工姓名         | 86月9   |           | 人昌匯入白勳群約      | Ħ |
|       | λ /             | 7 100000 | 0061   | 鄭.           |        | 學条        | ( In          |   |
|       | λ 🖌             | 7 100003 | 3010   | ±،           | MARGE? | 學条        | 無完整資料         |   |
|       | Ж 🌶             | 100000   | 0001   | 陳            | 10000  | 學系        | V             |   |
|       | Ж 🖌             | F1234    | 56789  | 劉            |        | $\langle$ |               |   |
|       | Ж 🥖             | 10000    | )00 (  |              |        |           | $\mathcal{I}$ |   |

加入群組成員方案二:同時加入多人

步驟 1. 點選 🚦 , 點選 按鈕。

| 群組人員設定                                | 进择貝上                                             |
|---------------------------------------|--------------------------------------------------|
| *進出群組編號 圖書館                           | 部門 包含子項部門                                        |
| · · · · · · · · · · · · · · · · · · · | 員工姓名 員工編號 10000000                               |
| 群組管理者                                 | 卡號 身分證號碼                                         |
|                                       | 職稱 ● 身分 / ●                                      |
| K TEST T.                             | 性別 ▼ 是否已離職 否 ▼                                   |
| 貝1                                    | 員工編號 ~                                           |
| 群組成員                                  | 筆數8 保留結果 查詢                                      |
| 由檔案進行修改 瀏覽.                           | 員工編號 員工姓名 部門 輸入查詢條件                              |
| 根據部門進行成員修改                            | □ 10000002 江 □ □ □ □ □ □ □ □ □ □ □ □ □ □ □ □ □ □ |
| ▲ *員工編號                               | ▼ 100000003 整 計學系 3820622382 1000000030 男        |
| ₭ 🥖 10000061                          | ☑ 10000004 揭 100000040 男                         |
| 👗 🥖 100003010                         | ▼ 100000005 0 計學系 3895193454 1000000050 女        |
| X / 10000001                          | ▼ 100000006 孫                                    |
| 👗 🥖 F123456789                        | ☐ 10000007 鉗 勾選人員資料 70 女                         |
| * 🗸 🗙 📃 🛄                             | □ 100000008 劉 4 80 女                             |
| 頁1                                    | □ 10000009 張 目 目 計學系 3822800062 1000000000 男     |
| 資料建立者 tquark                          | 頁1                                               |
| 資料最後修改者 hyuark<br>群組成員總人數 5           | 全選 取消 反向 確定 取消                                   |

步驟 2. 輸入查詢條件後, 勾選人員後, 按【確定】按鈕。 步驟 3. 返回群組人員編輯畫面後, 按【確定】按鈕。 加入群組成員方案三:匯入群組人員名單
 群組成員可由檔案匯入(檔案必須為.txt 文字檔)檔名不拘,檔案內容如下

| 員工編號   |  |
|--------|--|
| A00001 |  |
| A00002 |  |
| A00003 |  |
|        |  |

員工編號為表頭,不可修改,往下每列為人員編號。

步驟1. 點選【瀏覽】按鈕,選擇要匯入的檔案。

步驟 2. 點選【匯入成員】按鈕,系統會判斷人員資料是否正確,有以下幾種狀況:

- ▶ 人員名單重複:系統會自動篩選重複資料,仍然正確
- 人員名單不存在:系統在匯入完成會顯示在上方紅字部分,不會將此人員加入,其他正確人員仍然加入名單中。

步驟 3. 點選【確定】按鈕,系統會將人員權限自動下載卡機中

| • 匯入銷 | 讃 - 講員人員 99                                                                                                    | 9999999          |                    |                        |                       |                                                                                                    |          |   |
|-------|----------------------------------------------------------------------------------------------------|------------------|--------------------|------------------------|-----------------------|----------------------------------------------------------------------------------------------------|----------|---|
| 基本資料  | 群組人                                                                                                    | 員設定              |                    |                        |                       |                                                                                                    |          |   |
| ,     | *進                                                                                                    | 出群組編號            | 圖書館                | 人員                     | 資料不存在                 | E系統會                                                                                                    |          |   |
|       | ÷                                                                                                    | 適用於訪客            |                    | 顯示                     | 错误人員                  |                                                                                                    |          |   |
|       | 群組管理者                                                                                                    |                  | *員工編號              |                        | 員工姓名                  | *姓名 部門                                                                                                    |          |   |
|       | X                                                                                                    | 1                | TEST               |                        | TEST                  | 幼兒                                                                                                    | 教育學系     |   |
|       | 頁1                                                                                                    |                  |                    |                        |                       |                                                                                                    |          |   |
|       | 著組成員 査詢員工姓名/編號 Go                                                                                                    |                  |                    |                        |                       |                                                                                                    |          |   |
|       | 由檔案進行<br>根據部門锁                                                                                                    | f修改<br>進行成員修改    | 文<br>              | Ä                      |                       | a 移际成                                                                                                    | 與        |   |
|       | •                                                                                                    | <u>*員工</u> 約     | 甂號                 | 員工姓名                   | 部門                    |                                                                                                    | 人員匯入自動群組 | 沮 |
|       | ፟ 🖉                                                                                                    | 100000           | 061                | 鄭.                     | 學:                    | 糸                                                                                                    | ٧        |   |
|       | X /                                                                                                    | 100003           | 010                | Ξ                      | 學;                    | 条                                                                                                    |          |   |
|       | Х /                                                                                                    | 100000           | 001                | <b>陳</b>               | 學:                    | № 正確                                                                                                    | 加入人員     |   |
|       | *                                                                                                    | F12345           | 6789               | 劉徳華                    | 八十學分推廣                | <i>a.</i>                                                                                                    |          |   |
|       |                                                                                                    | 100000           | 002                | )上身                    | [学]                   | 於<br>2                                                                                                    | )        |   |
|       | あ 📝<br>百1                                                                                                    | 100000           | 003                | 業に                     | 字                     | <u><u></u><u></u><u></u><u></u><u></u><u></u><u></u><u></u><u></u><u></u><u></u><u></u><u></u><u></u><u></u><u></u><u></u><u></u><u></u></u> |          |   |
|       | 資料建立者         資料建立時間         2011/11/23 11:56           認料理念後期書         認料理念後期書         認料理念後期時間         2012/101 15:10 |                  |                    |                        |                       |                                                                                                    |          |   |
|       | 具件描述         具件描述         具件描述         目         2012/01/01 12:18           群組成員總人數 6         移除全部成員         匯出         |                  |                    |                        |                       |                                                                                                    |          |   |
|       | 若要手動<br>確定<br>取                                                                                                    | F載權限,讀<br>【消】[修改 | 清至[管制區]<br>][清頁][重 | 或]點按[下載進]<br>讀<br>☑資料異 | 出權限]功能鈕。<br>動後,自動下載權附 | 艮 🔲 非同步下                                                                                                    | ₹載卡號     |   |

#### 注意:在群組人員設定中有以下事項說明

- ◆ 在未按【確定】按鈕前均尚未儲存到系統中。

| 若要手動下載權限,諸至[管制區域]黑    | 按[下載進出權限]功能鈕。  | 勾選擇再背景執行  |
|-----------------------|----------------|-----------|
| <b>確定 取消</b> 修改 清頁 重讀 | 📝 資料異動後,自動下載權限 | ☑ 非同步下載卡號 |

#### 4.2 群組管制設定

將**群組人員及管制區域**結合,設定<u>群組人員可通行的門機與通行的時段</u>,設定完成系統 自動將人員名單及通行權限下載門機中,刷卡時得以判斷進出門機權限及可各個門機通 行的時段。

| 群組管制設定                               |       |                   |                 |               |         |                      |            |      |     |     |
|--------------------------------------|-------|-------------------|-----------------|---------------|---------|----------------------|------------|------|-----|-----|
| *進出群組                                |       |                   |                 | <u>A00001</u> |         |                      | <u> </u>   | 名單   |     |     |
| *管制區域                                |       | (An online 1 1 st |                 | 文學院修齊大        | 樓       |                      |            |      |     |     |
|                                      | 全部門   | 機有效               | 全部              | 『機無效          |         |                      |            |      |     |     |
| 棟短                                   | 刮 ▼   |                   |                 |               | 廠區      | 8 ▼                  |            |      |     |     |
| 變更為簡易模式                              |       |                   |                 |               |         |                      |            |      |     |     |
| 門名                                   | 台號    | 有效                | 假日管             | 制。四口家庭        | 「「「山市」」 | 密碼表                  | <u>時段一</u> | 時段二  | 時段三 | 時段四 |
| 1                                    | 1     |                   |                 | 勾選該進出         | 群組可     |                      |            |      |     |     |
| 1                                    | 0     |                   | $\overline{\ }$ | 進出的門機         | 送       |                      |            | 1    |     |     |
| 1                                    | 1     |                   |                 |               |         |                      |            |      |     |     |
| /                                    | 2     |                   |                 |               |         |                      |            |      |     |     |
| /                                    | 3     |                   |                 |               |         |                      |            |      |     |     |
| / =====                              | 1     | 1                 |                 |               |         |                      |            |      |     |     |
| 資料                                   | 建立者 w | ebsystem          |                 |               | 二次沙叶 大五 | <del>→~+=</del> = 20 | 20 08/06 1 | 6:16 |     |     |
| 資料最後                                 | 修改者 9 | 206021            |                 | 勾進            | 医該進出群   | 組可                   | 20/08/06 1 | 6:28 |     |     |
| 若要手動下載權限,請至[管制區域]點按[下載進出權限]」進出的門機的時段 |       |                   |                 |               |         |                      |            |      |     |     |
| 確定 取消 新增 修改 清頁 重讀 刪除                 |       |                   |                 |               |         |                      |            |      |     |     |

| 基本資料 | 管制表            |                  |                     |                 |
|------|----------------|------------------|---------------------|-----------------|
| 門機   | * 名稱           |                  | 手動下載管制表             | 【在控制器定義各項】      |
|      | * 適用機型         | RAC940 •         |                     | 通行時段            |
|      | 管制區域           | × … ×            | <u>大學院修齊大</u> 捷     |                 |
|      | 時段一00:00~23:59 | <u>会下中</u> 王时同卡  |                     | ☑三 ☑ ☑ ☑ 五 ☑ 六  |
|      | 時段二07:30~17:30 | 名稱學生平日           |                     | 🖉 三 🗹 四 🗹 五 📄 六 |
|      | 時段三07:30~22:30 | 名稱外語教師           |                     | 🖉 三 🗹 🗹 🖉 五 📄 六 |
|      | 時段四 ~          | 名稱               |                     | ℤ三 ℤ四 ℤ五 ℤ六     |
|      | 資料建立者          | 🕤 websystem      | 資料建立時間 2020/03/19   | 17:34           |
|      | 資料最後修改者        | <b>š</b> em52000 | 資料最後修改時間 2020/07/01 | 1 16:42         |
|      | 新增修改清頁         | 重讀 刪除 ☑ 資料異動後    | ,自動下載管制表            |                 |

#### 4.3 匯入自動群組設定

當系所的公共門希望該系統的人員均可進出,管理者為避免有新進人員時,均需要重新 加入名單,可利用此功能。系統可依據人員部門(系所)、身分別自動加入到所設定的進出群組 中。點選【進出管理】-【匯入自動群組設定】,系統會出現如下圖。

| 匯入自動群組設定                                        |              |         |    |     |         |          |  |
|-------------------------------------------------|--------------|---------|----|-----|---------|----------|--|
| 進出群組                                            |              | ART0002 |    |     |         |          |  |
| <b>苔</b> 椤月                                     |              |         |    |     |         |          |  |
| 身份                                              | •            |         |    |     |         |          |  |
| 職稱                                              | •            |         |    |     |         |          |  |
| 性別                                              | *            |         |    |     |         |          |  |
| 類別                                              | T            |         |    |     |         |          |  |
| 「敵風」                                            | •            |         |    |     |         |          |  |
| 王部几件                                            | •            |         |    |     |         |          |  |
| 筆數1 匯出                                          |              |         |    | □ 保 | 留結果 査詢  | ]        |  |
| 第一頁     前一頁     下一頁     最後頁       前進至     頁 1/1 |              |         |    |     |         |          |  |
| 🕑 資料刪除時,自動重新計                                   | ↑算權限 🗹 資料刪除時 | ,自動下載權限 |    |     |         |          |  |
| ・         進出群組         3                        | 全部允許 部門      | 身份 職種   | 性別 | 類別  | 是否含父項 : | 是否含子項    |  |
| ፠ 🥖 🖳 🛛                                         | 16 m         | 教職員     |    |     | 否 ?     | <b>5</b> |  |
| 頁1                                              |              |         |    |     |         |          |  |

#### ● 點選【匯入自動群組設定】。

● 點選新增一筆 匯入自動群組設定。

\*\*\*若有勾選『資料刪除時,自動重新計算權限』,當資料刪除時,會將透過此自動匯入 的人員,刪除其進出群組。若勾選『資料刪除時,自動下載權限』,當資料刪除時,會 將透過此自動匯入的人員,自動下載權限\*\*\*

| 匯入自動群組設定 |                                       |
|----------|---------------------------------------|
| * 進出群組   | ART0002                               |
| 全部允許     |                                       |
| 2月7日     | <b>62120000</b> .                     |
| 身分       | 教職員  ▼                                |
| 職稱       | ¥                                     |
| 性別       | ¥                                     |
| 類別       | ¥                                     |
| 廠區       | ¥                                     |
| 是否含父項部門  |                                       |
| 是否含子項部門  |                                       |
| 備註       |                                       |
| 資料建立者    | 9206021 資料建立時間 2020/08/26 17:01       |
| 資料最後修改者  | 9206021 資料最後修改時間 2020/08/26 17:01     |
| 確定取消新增修  | ○ 資料異動時,自動重新計算權限       ○ 資料異動後,自動下載權限 |

● 選擇群組。

設定要匯入該群組的規則。
 (1)人員群組:必要欄位,不可空白。
 (2)部門:可空白,當資料為空白時表示套用到所有人員系所。
 (3)身分:可空白,當資料為空白時表示套用到所有人員身份。
 (4)職稱:可空白,當資料為空白時表示套用到所有人員職稱。
 (5)性別:可空白,當資料為空白時表示套用到所有人員性別。
 (6)類別:可空白,當資料為空白時表示套用到所有人員類別。

若為【全部允許】則匯入時,所有人員將全部匯入該群組中,則其他條件皆無法設定。 若設定【部門】則匯入時會依照其設定的部門將該部門所屬人員匯入該群組。

\*\*\*若有勾選『資料異動時,自動重新計算權限』 當資料異動時,會將透過此自動匯入的人員,修正進出群組。

若勾選『資料異動時,自動下載權限』當資料異動時,會將透過此自動匯入的人員,下 載其權限\*\*\*

- 注意:
- (1) 人員新增時,依據其人員的身分與系所檢查自動進出設定,自動將人員加入相關的群組。
- (2) 人員的部門、身分、職稱、性別、類別變更時,系統會移除之前自動群組設定所加入的群組,加入新群組,為手動加入的群組,則系統不會移除。
- (3) 自動群組設定的設定發生變更時,系統不會套用當時已存在的人員。
- (4) 由系統手動加入的群組或個人進出權限,將不受自動群組管理。亦即當進行匯入作業時,人員所發生的身分/系所變動,系統不會自動刪除,需以手動的方式自行移除群

執行自動匯入群組後,群組資料顯示如下如

| 群組成員                                   |             | 查詢員工姓名/編號 Go |
|----------------------------------------|-------------|--------------|
| 由檔案進行修改 產生範例檔案                         | 選擇檔案未選擇任何檔案 | 匯入成員 移除成員    |
| 根據部門進行成員修改                             |             |              |
| 第一頁前一頁下一頁                              | 最後頁         |              |
| 前進至 頁1/1                               |             |              |
| <u>*</u> 昌工編號 <u>昌工姓名</u> 部門           | 人員匯入自動群組    |              |
| 研究所                                    | V           |              |
| 田田田 研究所                                | V           |              |
| 1999日 明治 明治 研究所                        | V           |              |
| 1.1.1.1.1.1.1.1.1.1.1.1.1.1.1.1.1.1.1. | V           |              |
| 1.1.1.1.1.1.1.1.1.1.1.1.1.1.1.1.1.1.1. | V           |              |
| 研究所                                    | V           |              |
| 研究所                                    | V           |              |
| 研究所                                    | V           |              |
| 研究所                                    | V           |              |
| 頁1                                     |             |              |
| 群組成員總人數 9                              |             |              |
| 移除全部成員 匯出 轉為                           | 自動群組        |              |

## 4.4 進出群組成員預約

這個功能主要是為了解決某一個人員,如:在2008/9/1~2008/10/31 可以進入某些門,其 餘時間不可進入。此進出需求,使用者可以事先(例如:97/8/1)便鍵入系統,系統到9/1 自 動將此人員的卡號下載到甲卡機中,10/31 自動將卡號移除甲卡機。 點選【進出管理】-【進出群組成員預約】,系統會出現如下圖。

| 進出群組成員預約 |                                                     |     |
|----------|-----------------------------------------------------|-----|
| 工員       |                                                     |     |
| 進出群組     | I                                                   |     |
| 進出群組類別   | J V                                                 |     |
| 預約起始日    |                                                     |     |
| 預約結束日    |                                                     |     |
| 是否已結案    | Та ✔                                                |     |
| 筆數 匯出    | □ 保留結果 查詢                                           |     |
| 第一頁前一頁   | 下一頁最後頁                                              |     |
| 前進至    頁 | [0/0                                                |     |
| ● 員工編號   | 員工姓名   進出群組編號   進出群組   預約起始日   預約結束日   起始執行日期   結束執 | 行日期 |
| 頁1       |                                                     |     |

- 點選【進出群組成員預約】
- 點選→新增一筆進出群組成員預約
- 輸入預約員工工號。
- 輸入預約群組。
- 設定預約開始時間及預約結束時間。
- 設定完畢後,點選【確定】。

進出群組預約:

| 進出群組成員預約        |              |
|-----------------|--------------|
| *員工 江〇祐         | <u> </u>     |
| *進出群組 機車停車      | MotoPark     |
| 預約日期 2016/10/01 | ~ 2017/09/30 |
| 起始執行日期          |              |
| 結束執行日期          |              |
| 備註              |              |
| 資料建立者           | 資料建立時間       |
| 資料最後修改者         | 資料最後修改時間     |
| 確定 取消 新増 修改 清頁  | 重請 刪除        |

## 5.紀錄查詢

### 5.1 合法進出紀錄

如要查詢人員進出刷卡紀錄,可點選【紀錄查詢】-【進出紀錄】,畫面如下,輸入相關條件如學號姓名、部門、卡號、刷卡時間範圍等條件後按【查詢】,即可得出刷卡紀錄。

| 進出記錄                                                          | 録                                              |                       |                                        |                                                      |                                        |                               |                               |      |             |             |                                        |                                  |    |
|---------------------------------------------------------------|------------------------------------------------|-----------------------|----------------------------------------|------------------------------------------------------|----------------------------------------|-------------------------------|-------------------------------|------|-------------|-------------|----------------------------------------|----------------------------------|----|
| 管制區均                                                          | t.                                             |                       |                                        |                                                      | 刷卡型                                    | 2號                            | •                             |      |             |             |                                        |                                  |    |
| 門根                                                            |                                                |                       |                                        |                                                      | 卡鐘月                                    | 月途                            | •                             |      |             |             |                                        |                                  |    |
| 姓名/員工編號                                                       | 2                                              |                       |                                        |                                                      | -                                      | <b>₩</b>                      |                               |      |             |             |                                        |                                  |    |
|                                                               |                                                | ⊒ ≁                   |                                        |                                                      | P                                      | ***                           |                               |      |             |             |                                        |                                  |    |
|                                                               |                                                | <b>≓</b> ⊥            |                                        |                                                      | 4                                      | K #4                          |                               |      |             |             |                                        |                                  |    |
| 音符                                                            | 9                                              |                       |                                        |                                                      | 🗌 包含于                                  | 項部門                           |                               |      |             |             |                                        |                                  |    |
| 刷卡時間                                                          | 2011/12/18                                     | 00:00                 | ~ 201                                  | 1/12/21                                              | 23:59                                  |                               |                               |      |             |             |                                        |                                  |    |
| 毎日區間                                                          |                                                | ~                     |                                        |                                                      |                                        |                               |                               |      |             |             |                                        |                                  |    |
| 筆數635 匯                                                       | 出                                              |                       |                                        |                                                      | 🗌 包排                                   | 舌截轉歷史 📃 保                     | 留結果查詢                         |      |             |             |                                        |                                  |    |
| 第一頁 前一頁<br>前進至                                                | 下一頁<br>頁1/64                                   | 最後頁                   |                                        |                                                      |                                        |                               |                               |      |             |             |                                        |                                  |    |
| 部門                                                            | <b>王 新 王 新 王 新 王</b> 新 王 新 王 新 王 新 王 新 王 新 王 新 | 員工姓名                  | 圭羅                                     | 刷卡時間                                                 |                                        | 管制區域                          | 門名                            | 剧卡型轰 | 管制項目        | 劚禮          | 上傳時間                                   |                                  | 影像 |
| 國際企業業務                                                        | 98                                             | 賴唑**                  | 3895450878                             | 2011/12/21                                           | 17:27:36                               | 圖書館管制區域                       | 右側感應讀卡機                       |      | 進           | A           | 2011/12/21                             | 17:28:26                         |    |
| 資訊に「糸                                                         | 99                                             | 黃                     | 3820656142                             | 2011/12/21                                           | 17:20:34                               | 圖書館管制區域                       | 左側感應讀卡機                       |      | 進           | A           | 2011/12/21                             | 17:21:24                         |    |
| 數位如  計學系                                                      | 97.                                            | 徐                     | 3895340974                             | 2011/12/21                                           | 17:13:54                               | 圖書館管制區域                       | 右側威應讀卡機                       |      | 進           | A           | 2011/12/21                             | 17:14:43                         |    |
| 保健會主技學系                                                       | 99                                             | 쓭                     | 4158692542                             | 2011/12/21                                           | 17:11:21                               | 圖書館管制區域                       | 右側威應讀卡機                       |      | 進           | A           | 2011/12/21                             | 17:12:09                         |    |
| 國際í 除                                                         | 10 2                                           | 吳                     | 3895467950                             | 2011/12/21                                           | 17:04:16                               | 圖書館管制區域                       | 右側感應讀卡機                       |      | 進           | A           | 2011/12/21                             | 17:05:05                         |    |
| 資訊件                                                           | 97                                             | 賴                     | 3897119326                             | 2011/12/21                                           | 17:03:59                               | 圖書館管制區域                       | 右側感應讀卡機                       |      | 進           | A           | 2011/12/21                             | 17:04:48                         |    |
| 資訊作                                                           | 07                                             | +++                   | 2007125220                             | 2011/12/21                                           | 17:03:49                               | 圖書館管制區域                       | 右側威應讀卡機                       |      | 進           | A           | 2011/12/21                             | 17:04:37                         |    |
|                                                               | 30                                             | 101-1                 | 005/120200                             | 2011112/21                                           |                                        |                               |                               |      |             |             |                                        |                                  |    |
| 視覺伸(計學系                                                       | 99                                             | <sup>()()</sup><br>陳  | 3822842238                             | 2011/12/21                                           | 16:57:57                               | 圖書館管制區域                       | 右側威應讀卡機                       |      | 進           | A           | 2011/12/21                             | 16:58:45                         |    |
| 視覺(****):計學系<br>國際1 ***                                       | 99i<br>10i 2                                   | 顶<br>頭<br>吳           | 3822842238<br>3895467950               | 2011/12/21<br>2011/12/21                             | . 16:57:57<br>. 16:57:43               | 圖書館管制區域<br>圖書館管制區域            | 右側威應讀卡機<br>左側威應讀卡機            |      | 進<br>進      | A<br>A      | 2011/12/21<br>2011/12/21               | 16:58:45<br>16:58:33             |    |
| <ul> <li>視覺(注計學系)</li> <li>國際(注意)条</li> <li>外國語、学系</li> </ul> | 99i<br>10i 2<br>10i 5                          | 林·<br>陳:<br>呉 · · · · | 3822842238<br>3895467950<br>1382392062 | 2011/12/21<br>2011/12/21<br>2011/12/21<br>2011/12/21 | . 16:57:57<br>. 16:57:43<br>. 16:52:35 | 圖書館管制區域<br>圖書館管制區域<br>圖書館管制區域 | 右側威應讀卡機<br>左側威應讀卡機<br>右側威應讀卡機 |      | 進<br>進<br>進 | A<br>A<br>A | 2011/12/21<br>2011/12/21<br>2011/12/21 | 16:58:45<br>16:58:33<br>16:53:24 |    |

#### 5.2 非法刷卡紀錄

如要查詢人員進入圖書館非法刷卡紀錄,可點選【紀錄查詢】-【非法刷卡紀錄】, 畫面如下,輸入相關條件如學號姓名、部門、卡號、刷卡時間範圍等條件後按【查詢】, 即可得出非法刷卡紀錄。

非法刷卡查詢(刷卡不開門)分成以下幾種狀況

- ▶ 非法卡片:該卡片無此權限進入此門禁機,且卡號也不存在系統中。
- ▶ 密碼錯誤:人員刷卡後輸入密碼錯誤
- 卡號未下載:人員卡片有合法權限,但未成功下載到門禁機中,系統會於2秒鐘後 自動下載。
- ▶ 不允許時段:該人員卡片無此在時段不允許刷卡無權限進入此門禁機。
- 不允許門機:該人員卡片無此權限進入此門禁機。

| 非法刷卡查詢                                                                                          |                                                                                                    |                                                                                                    |                                                                                                    |                                                                                                    |                                                                                                    |                                                                                                    |                                                                                                    |                                                                                                    |
|-------------------------------------------------------------------------------------------------|----------------------------------------------------------------------------------------------------|----------------------------------------------------------------------------------------------------|----------------------------------------------------------------------------------------------------|----------------------------------------------------------------------------------------------------|----------------------------------------------------------------------------------------------------|----------------------------------------------------------------------------------------------------|----------------------------------------------------------------------------------------------------|----------------------------------------------------------------------------------------------------|
| 管制區域                                                                                            |                                                                                                    |                                                                                                    | 門機                                                                                                    |                                                                                                    |                                                                                                    |                                                                                                    |                                                                                                    |                                                                                                    |
| 卡號                                                                                              |                                                                                                    |                                                                                                    | 非法原因                                                                                                    | •                                                                                                    |                                                                                                    |                                                                                                    |                                                                                                    |                                                                                                    |
| 姓名/員工編號                                                                                         |                                                                                                    |                                                                                                    |                                                                                                    |                                                                                                    |                                                                                                    |                                                                                                    |                                                                                                    |                                                                                                    |
| 音移門                                                                                             |                                                                                                    |                                                                                                    |                                                                                                    | 📃 包含子項部門                                                                                                    |                                                                                                    |                                                                                                    |                                                                                                    |                                                                                                    |
| 刷卡時間 2011/                                                                                      | 12/18 🛄 00                                                                                                    | :00 ~ 2011                                                                                                    | /12/21 2                                                                                                    | 3:59                                                                                                    |                                                                                                    |                                                                                                    |                                                                                                    |                                                                                                    |
| 毎日區間                                                                                            | ~                                                                                                    |                                                                                                    |                                                                                                    |                                                                                                    |                                                                                                    |                                                                                                    |                                                                                                    |                                                                                                    |
| 筆數184 匯出                                                                                        |                                                                                                    |                                                                                                    |                                                                                                    |                                                                                                    | 保留結果 查詢                                                                                                    | ī                                                                                                    |                                                                                                    |                                                                                                    |
| 第一頁 前一頁 一                                                                                       | - 頁 最後                                                                                                    | 頁                                                                                                    |                                                                                                    |                                                                                                    |                                                                                                    |                                                                                                    |                                                                                                    |                                                                                                    |
|                                                                                                 |                                                                                                    |                                                                                                    |                                                                                                    |                                                                                                    |                                                                                                    |                                                                                                    |                                                                                                    |                                                                                                    |
| 前進至 頁1                                                                                          | / 19                                                                                                    |                                                                                                    |                                                                                                    |                                                                                                    |                                                                                                    |                                                                                                    |                                                                                                    |                                                                                                    |
| <u>前進至</u><br>百1,<br>部門員工編號員工姓名                                                                 | /19<br>3 <u>卡號</u>                                                                                                    | 刷卡時間                                                                                                    | 管制區域                                                                                                    | 門名                                                                                                    | 管制項目 刷裙                                                                                                    | 非法原因                                                                                                    | 上傳時間                                                                                                    | 影像                                                                                                    |
| 前進至 頁1,<br>部門員工編號員工姓名                                                                           | 19<br>4 <u>卡號</u><br>3022723592                                                                                                    | <u>刷卡時間</u><br>2011/12/21 17:17:                                                                                                    | <u> </u>                                                                                                    | 門名<br>區域 右側威應讀卡機                                                                                                    | <u>管制項目</u><br>進 A                                                                                                    | 】<br><u>非法原因</u><br>非法卡片                                                                                                    | 上傳時間<br>2011/12/21 17:17:55                                                                                                    | 影像                                                                                                    |
| 前進至<br>百1,<br>部門員工編載員工姓名                                                                        | 19<br><b>主號</b><br>3022723592<br>7462                                                                                                    | <u>剧卡時間</u><br>2011/12/21 17:17:<br>2011/12/21 17:16:                                                                                                    | <b> <u>         管制區域</u> </b><br>16 圖書館管制<br>12 圖書館管制                                                                                                    | <u> 門名</u> 」 區域右側感應讀卡機 」 區域右側條碼機                                                                                                    | <u>管制項目</u> 刷<br>推 ▲<br>進 ▲                                                                                                    | <ul> <li>非法原因</li> <li>非法卡片</li> <li>非法卡片</li> </ul>                                                                                                    | 上度時間<br>2011/12/21 17:17:55<br>2011/12/21 17:17:01                                                                                                    | 影像                                                                                                    |
| 前進至 頁1,                                                                                         | 19<br><b>上號</b><br>3022723592<br>7462<br>3312197901                                                                                                    | <u>刷卡時間</u><br>2011/12/21 17:17:<br>2011/12/21 17:16:<br>2011/12/21 17:13:                                                                                                    | <ul> <li> <b>管制區域</b> </li> <li> <b>圖書館管制</b> </li> <li> <b>圖書館管制</b> </li> <li> <b>圖書館管制</b> </li> </ul>                                                                                                    | 凹名       I區域     右側感應讀卡機       I區域     右側條碼機       I區域     左側威應讀卡機                                                                                                    | <u>管制項目</u> 刷相<br>進 &<br>進 &                                                                                                    | 非法原因       非法卡片       非法卡片       非法卡片       非法卡片                                                                                                    | 上傳時間<br>2011/12/21 17:17:55<br>2011/12/21 17:17:01<br>2011/12/21 17:14:41                                                                                                    | 影像                                                                                                    |
| <u>前進至</u> <u>頁1</u><br>部門員工編號員工先名                                                              | 719<br>5 <b>卡號</b><br>3022723592<br>7462<br>3312197901<br>L221082451                                                                                                    | <u>刷卡時間</u><br>2011/12/21 17:17:<br>2011/12/21 17:16:<br>2011/12/21 17:13:<br>2011/12/21 17:01:                                                                                                    | <b>             皆</b> 制 画域<br>個書館管制<br>個書館管制<br>個書館管制<br>個書館管制<br>個書館管制<br>個書館管制<br>個書館管制<br>個書館管制<br>個書館管制<br>個書館管制<br>個書館管制<br>個書館管制<br>個書館管制<br>個書館管制<br>個書館管制<br>個書館管制<br>個書館管制<br>個書館管制<br>個書館管制<br>個書館管制<br>個書館管制<br>個書館管制<br>個書館管制<br>個書館管制<br>個書館管制                                                                                                    | 凹名           I區域         右側感應讀卡機           I區域         右側底應讀卡機           I區域         右側感應讀卡機                                                                                                    | 登制項目     刷相       進     A       進     A       進     A       進     A                                                                                                    | <ul> <li>非法原因<br/>非法卡片</li> <li>非法卡片</li> <li>非法卡片</li> <li>非法卡片</li> <li>非法卡片</li> </ul>                                                                                                    | 上傳時間<br>2011/12/21 17:17:55<br>2011/12/21 17:17:01<br>2011/12/21 17:14:41<br>2011/12/21 17:01:57                                                                                                    | 影像<br>                                                                                                    |
| 前進至         頁1,           部門員工編號員工先名         日本名                                                | 19       4     主號       3022723592       7462       3312197901       L221082451       0422                                                                                                    | <u>刷卡時間</u><br>2011/12/21 17:17/<br>2011/12/21 17:16:<br>2011/12/21 17:13:<br>2011/12/21 17:01:<br>2011/12/21 17:01:                                                                                                    | <b> <b> <b> </b></b></b>                                                                                                    | 凹名           J區域右側感應讀卡機           J區域右側條碼機           J區域右側條碼機           J區域右側條碼機                                                                                                    | 登制項目         別情           進         人           進         人           進         人           進         人           進         人           進         人           進         人                                                                                                    | 非法原因       非法卡片       非法卡片       非法卡片       非法卡片       非法卡片       非法卡片                                                                                                    | 上傳時間<br>2011/12/21 17:17:55<br>2011/12/21 17:17:01<br>2011/12/21 17:14:41<br>2011/12/21 17:01:57<br>2011/12/21 17:00:47                                                                                             | 影像。<br>                                                                                                    |
| 前進至         頁1,           部門員工編號員工姓名         日本                                                 | · <b>上</b> 號           3022723592           7462           3312197901           L221082451           0422           2124                                                                                                    | <b>尉士時間</b><br>2011/12/21 17:17:<br>2011/12/21 17:16:<br>2011/12/21 17:13:<br>2011/12/21 17:01:<br>2011/12/21 16:59:<br>2011/12/21 16:18:                                                                                                    | 管計画域       06     圖書館管制       12     圖書館管制       12     圖書館管制       13     圖書館管制       14     圖書館管制       15     圖書館管制       16     圖書館管制       17     圖書館管制                                                                                                    | 凹名           I區域右側感應讀卡機           I區域右側條碼機           I區域右側條碼機           I區域右側條碼機           I區域右側條碼機           I區域右側條碼機                                                                                                    | 管制項目         別代           進         A           進         A           進         A           進         A           進         A           進         A           進         A           進         A           進         A           進         A                                                                                                    | 非法原因           非法卡片           非法卡片           非法卡片           非法卡片           非法卡片           非法卡片           非法卡片           非法卡片           非法卡片           非法卡片                                                                                                    | 上傳時間<br>2011/12/21 17:17:55<br>2011/12/21 17:17:01<br>2011/12/21 17:14:44<br>2011/12/21 17:01:57<br>2011/12/21 17:00:47<br>2011/12/21 16:19:16                                                                      | 影像<br>                                                                                                    |
| 前進至         頁1,           部門員工編號員工姓名         日本           日本         日本           日本         日本 | J <b>5%</b> 3022723592         7462           3312197901         1221082451           1221082451         0422           2124         5842                                                                                                    | <u> 射 ま時間</u> 2011/12/21 17:17: 2011/12/21 17:16: 2011/12/21 17:16: 2011/12/21 17:01: 2011/12/21 16:59: 2011/12/21 16:18: 2011/12/21 15:46:                                                                                                    | 答判區域           6         圖書館管制           12         圖書館管制           12         圖書館管制           13         圖書館管制           14         圖書館管制           15         圖書館管制           16         圖書館管制           17         圖書館管制           16         圖書館管制           17         圖書館管制                                                                                                    | 凹名           I區域右側威應讀卡機           I區域右側條碼機           I區域右側條碼機           I區域右向側條碼機           I區域右向側條碼機           I區域右向側條碼機           I區域右向側條碼機                                                                                                    | <b>1 1 1</b>                                                                                          | 非法定因           非法卡月           非法卡卡月           非法卡卡月           非法卡卡月           非法卡卡月           非法卡卡月           非法卡卡月           非法卡卡月           非法卡卡月           非法卡卡月           非法卡月           非法卡月           非法卡月                                                                                      | 上傳時間<br>2011/12/21 17:17:55<br>2011/12/21 17:17:01<br>2011/12/21 17:14:41<br>2011/12/21 17:01:57<br>2011/12/21 17:00:47<br>2011/12/21 16:19:16<br>2011/12/21 15:47:40                                               | 影像<br>                                                                                                    |
| 前進至         頁1.           部門員工編號員工姓名                                                            | J <b>EX</b> 3022723592         3022723592           7462         3312197901           121082451         0422           2124         2124           5842         3168                                                                                                    | <u> 関上時</u> 日<br>2011/12/21 17:17:<br>2011/12/21 17:16:<br>2011/12/21 17:11:<br>2011/12/21 17:01:<br>2011/12/21 16:59:<br>2011/12/21 16:18:<br>2011/12/21 15:46:                                                                                                    | <b>Ýð)回</b> 域            06         圖書館管制            12         圖書館管制            12         圖書館管制            12         圖書館管制            13         圖書館管制            14         圖書館管制                                                                                                    | 凹名           J區域         右側威應讀卡機           J區域         右側條碼機           J區域         右側條碼機           J區域         右側條碼機           J區域         右側條碼機           J區域         右側條碼機           J區域         右側條碼機           J區域         右側條碼機           J區域         右側條碼機                                                                                       | 登別項目         副相           進         A           進         A           進         A           進         A           進         A           進         A           進         A           進         A           進         A           進         A           進         A           進         A           進         A           進         A           道         A                                                                                         | 非法定因           非法卡月           非法卡月           非法卡月           非法卡月           非法卡月           非法卡月           非法卡月           非法卡月           非法卡月           非法卡月           非法卡月           非法卡月                                                                                                    | 上瞭時間<br>2011/12/21 17:17:55<br>2011/12/21 17:17:55<br>2011/12/21 17:14:41<br>2011/12/21 17:01:57<br>2011/12/21 17:01:47<br>2011/12/21 15:17:00:47<br>2011/12/21 15:47:40<br>2011/12/21 14:45:04                     | 影像<br>                                                                                                    |
| 前進至         頁1.           龍門 員工編載 員工姓名                                                          | J         ±3           3022723592         3022723592           7462         3312197901           L221082451         0422           2124         5842           3168         2371467883                                                                                                    | <u> 贈上時間</u> 2011/12/21 17:17: 2011/12/21 17:16: 2011/12/21 17:13: 2011/12/21 17:01: 2011/12/21 16:59: 2011/12/21 16:18: 2011/12/21 15:46: 2011/12/21 15:46: 2011/12/21 14:44: 2011/12/21 14:32:                                                                                                    | <b>             ชिमी              खिक्कार्थना             खिक्कार्थना            खिक्कार्थना             खिक्कार्थना          </b> | 世名           J區域         右側威應讀卡機           J區域         右側條碼機           J區域         右側條碼機           J區域         右側條碼機           J區域         右側條碼機           J區域         右側條碼機           J區域         右側條碼機           J區域         右側條碼機           J區域         右側條碼機           J區域         右側條碼機           J區域         右側條碼機                               | 登利均負目         時代           進         人           進         人           進         人           進         人           進         人           進         人           進         人           進         人           進         人           道         人           進         人           道         人           進         人           道         人           道         人           進         人                                                                  | 非法定           非法卡月           非法卡卡月           非法卡卡月           非法卡卡月           非法卡卡月           非法卡卡月           非法卡卡月           非法卡卡月           非法卡卡月           非法卡卡月           非法卡卡月           非法卡卡月           非法卡卡月                                                                                    | 上的時間<br>2011/12/21 17:17:55<br>2011/12/21 17:17:55<br>2011/12/21 17:17:01<br>2011/12/21 17:01:57<br>2011/12/21 17:00:47<br>2011/12/21 17:00:47<br>2011/12/21 15:47:40<br>2011/12/21 14:45:04<br>2011/12/21 14:33:04 | 影像<br>2<br>2<br>2<br>2<br>2<br>2<br>2<br>2<br>2<br>2<br>2<br>2<br>2<br>2<br>2<br>2<br>2<br>2<br>2           |
| 前進至         頁1.           部門員工編業員工先名                                                            | Image: Provide a state of the state of the stat | <u> 贈上時間</u> 2011/12/21 17:17: 2011/12/21 17:16: 2011/12/21 17:13: 2011/12/21 17:01: 2011/12/21 16:58: 2011/12/21 16:18: 2011/12/21 16:48: 2011/12/21 15:46: 2011/12/21 14:42: 2011/12/21 14:25: 2011/12/21 14:25: 20 | 谷則區域           6         圖書館管制           12         圖書館管制           12         圖書館管制           13         圖書館管制           14         圖書館管制           15         圖書館管制           14         圖書館管制           14         圖書館管制           14         圖書館管制           14         圖書館管制           14         圖書館管制                                                                                                    | 世名           J區域         右側威應讀卡機           J區域         右側條碼機           J區域         右側條碼機           J區域         右側條碼機           J區域         右側條碼機           J區域         右側條碼機           J區域         右側條碼機           J區域         右側條碼機           J區域         右側條碼機           J區域         右側條碼機           J區域         右側條碼機           J區域         右側廠應讀卡機 | 登引政員         期代           進         人           進         人 | 非法定           非法法           非非法法           非非法法           非非法法           非非法法           非非法法           非非法法           非非法           非非法           非非法           非法           非非法           非法           非法           非法           非法           非法           非法           非法           非法           非法 | 上的時間<br>2011/12/21 17:17:55<br>2011/12/21 17:17:55<br>2011/12/21 17:17:01<br>2011/12/21 17:10:57<br>2011/12/21 17:00:47<br>2011/12/21 16:19:16<br>2011/12/21 14:45:04<br>2011/12/21 14:45:04<br>2011/12/21 14:45:04 | 影像<br>3<br>4<br>5<br>7<br>7<br>7<br>7<br>7<br>7<br>7<br>7<br>7<br>7<br>7<br>7<br>7<br>7<br>7<br>7<br>7<br>7 |

#### 5.3 事件紀錄

提供何人何時登入或登出系統、何時卡鐘斷線後連線、下載卡號或門機設定資料至卡 鐘其結果如何、何時 OGWeb 系統啟動、及 OGServer 系統或 OGWeb 系統意外錯誤等事 件內容之查詢。

查詢說明

- ◆ 查詢條件:
  - ★ 查詢條件:系統名稱、嚴重度、事件種類、電腦名稱、事件時間。
  - ★ 欄位說明:
    - 系統名稱:目前有 OGWeb、OGServer 兩個系統供選擇 。

嚴重度:有訊息、警告、錯誤等三種選項
 『訊息』:對應的事件內容如,系統 OGWeb 啟動、何人逾時登出系統
 OGWeb、何人登入系統 OGWeb、卡鐘斷線後連線等事件。
 『錯誤』:其對應的事件內容如,系統 OGWeb 的程式意外錯誤、下載卡號
 或門機設定資料至某部卡鐘發生失敗、系統 OGServer 的意外錯誤等事件。

- 事件種類:有系統、卡鐘、使用者、錯誤等四個選項。
- 電腦名稱:指安裝 OGWeb 系統的 Web 伺服器。
- 事件時間:輸入格式
- ◆ 查詢結果:

★ 查詢顯示:系統名稱、嚴重度、事件種類、電腦名稱、事件時間、事件內容等 欄位。

如要查詢系統相關操作紀錄,可點選【紀錄查詢】-【事件紀錄】,畫面如下,輸入相關

## 條件後按【查詢】,即可得出事件紀錄。

| 事件查詢                |             |            |                 |        |                                |  |  |  |  |  |
|---------------------|-------------|------------|-----------------|--------|--------------------------------|--|--|--|--|--|
| 使用系統                | •           |            | 嚴重度 👻           |        |                                |  |  |  |  |  |
| 事件種類                | •           | Ē          | 電腦名稱            |        |                                |  |  |  |  |  |
| 事件時間 2011/12/2      | 18 00:00 ~  | 2011/12/21 | 23:59           |        |                                |  |  |  |  |  |
| 事件內容                |             |            |                 |        |                                |  |  |  |  |  |
| 登錄者                 |             | 1ŝ         | 使用功能            | _      |                                |  |  |  |  |  |
| 筆數97                | 匯出          |            |                 | 🔲 保留   | 結果查詢                           |  |  |  |  |  |
| 第一頁前一頁              | 第一頁 前一頁 嚴後頁 |            |                 |        |                                |  |  |  |  |  |
| 前進至頁                | 前進至 頁 10/10 |            |                 |        |                                |  |  |  |  |  |
| <u>事件時間</u>         | 使用系統 使用功能   | 事件種類 嚴調    | 重度 電腦名稱         | 登錄者 事( | <u> </u>                       |  |  |  |  |  |
| 2011/12/18 12:58:52 | OGServer    | 卡鐘 訊息      | ASIAUSER-DBCD33 | 卡第     | 童[右側條碼機]線路連線                   |  |  |  |  |  |
| 2011/12/18 12:58:52 | OGServer    | 卡鐘 訊息      | ASIAUSER-DBCD33 | 卡第     | 童[右側感應讀卡機]線路連線                 |  |  |  |  |  |
| 2011/12/18 12:58:52 | OGServer    | 卡鐘 訊息      | ASIAUSER-DBCD33 | 卡第     | 童[左側條碼機]線路連線                   |  |  |  |  |  |
| 2011/12/18 12:58:52 | OGServer    | 卡鐘 訊貝      | ASIAUSER-DBCD33 | 卡第     | 童[左側感應讀卡機]線路連線                 |  |  |  |  |  |
| 2011/12/18 12:58:49 | OGServer    | 卡鐘 訊息      | ASIAUSER-DBCD33 | 卡針     | 童[圖書館GCU]線路連線                  |  |  |  |  |  |
| 2011/12/18 12:58:49 | OGServer    | 条統 訊見      | ASIAUSER-DBCD33 | 卡第     | 童伺服器[0001]於 ASIAUSER-DBCD33 取用 |  |  |  |  |  |
| 2011/12/18 12:58:37 | OGServer    | 条統 訊息      | ASIAUSER-DBCD33 | 系統     | 帝[OGServer] 殷動                 |  |  |  |  |  |
| 頁12345678910        |             |            |                 |        |                                |  |  |  |  |  |